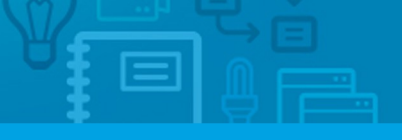

10 Essential Steps

## **Step 2:** How to Create Users

Users are basically all individuals that work in the same company. The application manager can create new users and enable access to the eGO Real Estate platform.

To do so, take the following steps:

1. Click on 'Users' in the footer of the application;

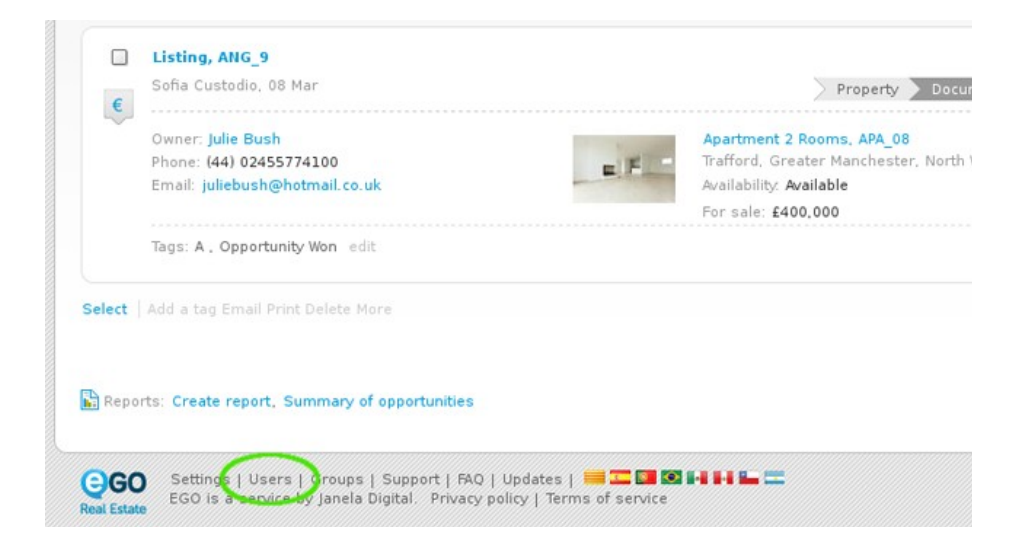

2. Click "Add new user" on the right sidebar;

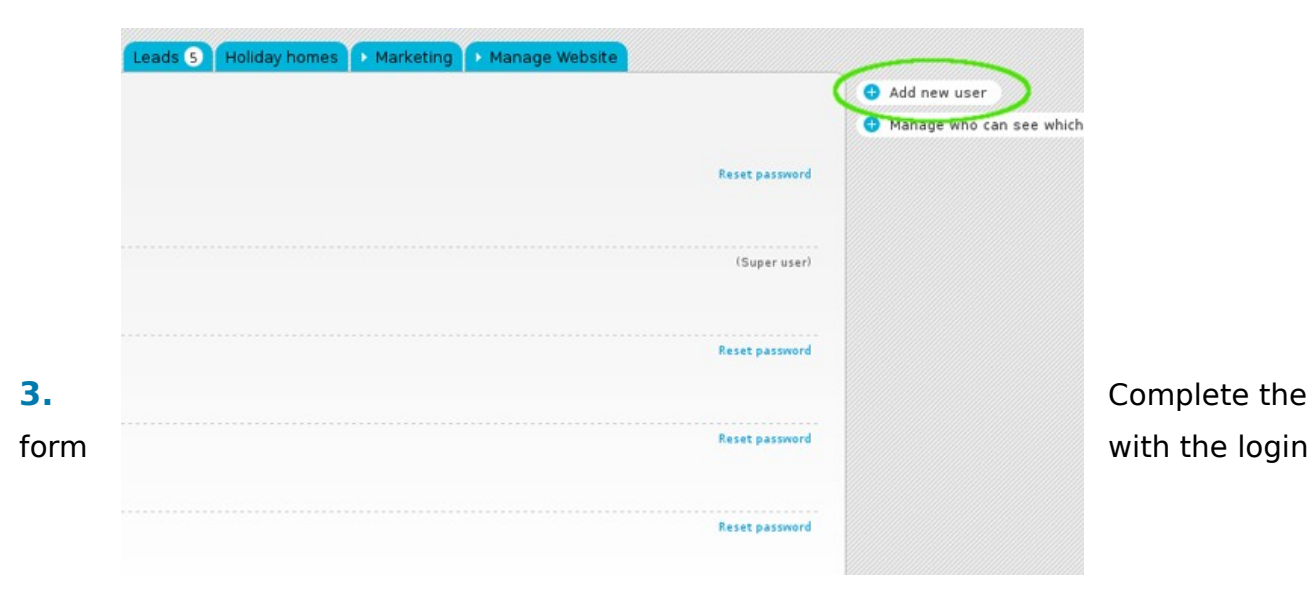

email, first and last name, telephone and email address (may be the same as the login email) and any other additional information;

| Other Shop - Mega House EM | t                                                               |                     |              |               |
|----------------------------|-----------------------------------------------------------------|---------------------|--------------|---------------|
| Opportunities Properties   | Contacts Tasks 1 Lea                                            | ads 5 Holiday homes | Marketing Ma | nage Website  |
| Change photo               | Add new user<br>Login email<br>First name<br>Last name<br>Trile | Add title           |              | Add this user |
| ▼ Details                  | Company                                                         | run company         |              |               |
| Nickname                   |                                                                 |                     |              |               |
| Gender                     | 🖲 Male 🔘 Female                                                 |                     |              |               |
| Phone                      | Add phone number                                                |                     |              |               |
| Email                      | Add email address                                               |                     |              |               |

**4.** Then, select a role for the user and set which notifications this user will receive;

|             | Role                             | ( Choose a role )                                                        |  |  |  |
|-------------|----------------------------------|--------------------------------------------------------------------------|--|--|--|
|             | Skype                            | Add skype account                                                        |  |  |  |
|             | Google Talk                      | Add google talk account                                                  |  |  |  |
|             | Websites                         | Add website address                                                      |  |  |  |
|             | Facebook                         | Add Facebook account                                                     |  |  |  |
|             | Twitter                          | Add twitter account                                                      |  |  |  |
|             | Linkedin                         | Add Linkedin account                                                     |  |  |  |
|             | Address                          | Add address                                                              |  |  |  |
|             | Languages                        | English 🔹                                                                |  |  |  |
|             |                                  | Add another                                                              |  |  |  |
|             | Origin                           | (Any) 👻                                                                  |  |  |  |
|             | Sub origin                       | (Sub origin) Vianage                                                     |  |  |  |
|             | Mana dataila                     |                                                                          |  |  |  |
|             |                                  |                                                                          |  |  |  |
|             | <ul> <li>Nonfications</li> </ul> |                                                                          |  |  |  |
|             | Receive email n                  | otifications of tasks                                                    |  |  |  |
|             | Receive daily ba                 | Receive daily balance of tasks by email                                  |  |  |  |
|             | Deliver leads/op                 | Deliver leads/opportunities on your own responsibility                   |  |  |  |
|             | Deliver new pro                  | Deliver new proposals on your own responsibility                         |  |  |  |
|             | Receive email n                  | Receive email notifications of opportunities/leans                       |  |  |  |
|             | Show help                        | Show help                                                                |  |  |  |
|             | Beceive email n                  | Show here                                                                |  |  |  |
|             | Receive daily ba                 | Receive daily balance of tickets by email                                |  |  |  |
|             | Receive email n                  | Receive email notifications of tick ts                                   |  |  |  |
| 5 Finally   | I also wish to                   | ▼ I also wish to be notified when receiving a reply/forward to tickets   |  |  |  |
| 5. Finally, | Receive new er                   | Receive new email notifications                                          |  |  |  |
|             | Receive email n                  | Receive email notification of property availability "In Review "         |  |  |  |
|             | Receive daily ba                 | Receive daily balance of blocked newsletter                              |  |  |  |
|             | If you want to rece              | ive notifications in another email that is not the login click to choose |  |  |  |

## permissions;

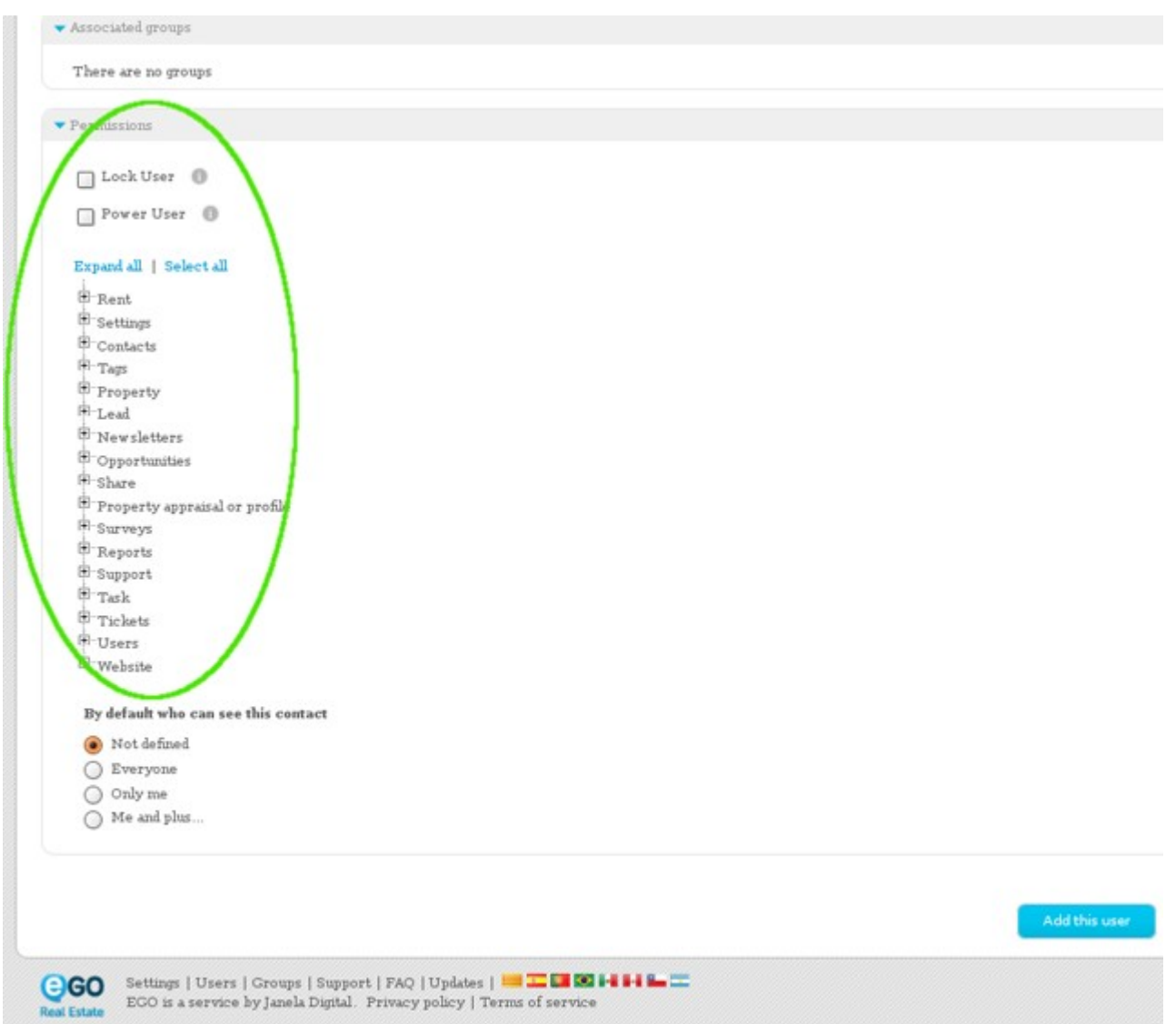

6. Click the 'Add this user' button;

| Surveys                             |  |
|-------------------------------------|--|
| · Reports                           |  |
| B Support                           |  |
| 🔁 Task                              |  |
| Tickets                             |  |
| Users                               |  |
| 🕒 Website                           |  |
| By default who can see this contact |  |
| Not defined                         |  |
| O Everyone                          |  |
| Only me                             |  |
| O Me and plus                       |  |

l Estate

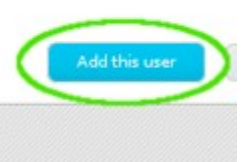

GO Settings | Users | Groups | Support | FAQ | Updates | 🗮 🎞 🖾 🔯 🖬 🖬 🖳 🚞 ECO is a service by Janela Digital. Privacy policy | Terms of service

Learn more at: http://academy.egorealestate.com

Questions: <a href="mailto:support@egorealestate.com">support@egorealestate.com</a>